## IP Faks Sunucusu Kullanım Kılavuzu

## Kullanıcı(Client) Kurulumu :

1. İşletim sisteminizin işlemci desteğine göre(32-64bit) kurulum(setup) dosyası indirilerek program linkini tıklayarak kuruluma başlanır.

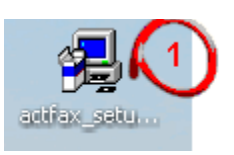

**2.** İleri diyerek devam edilir.

| 🛃 HOŞ GELDİNİZ | X                                                                                                    |
|----------------|----------------------------------------------------------------------------------------------------|
|                | ActiveFax sunucusuna HOŞ GELDİNİZ. Kurulum sihirbazı şimdi<br>bu yazılımı bilgisayarınıza kuracaktır.<br>Kuruluma başlamadan önce Tüm Windows Programlarını<br>kapatmanız tavsiye edilir.<br>Kurulum sihirbazından çıkmak için "İptal et" butonunun tıklayınız<br>ve tüm çalışan Windows uygulamalarını kaptınız veya "Devam et"<br>butonunu tıklayarak kuruluma devam ediniz. |
|                | UYARI: Bu yazılım ürünü Uluslararası kullanım hakkı kanunları ve<br>anlaşmaları ile korumalıdır.<br>İzinsiz çoğaltılması veya yasal olmayan kullanımı hukuksal olarak<br>ceza gerektirir.                                                                                                    |
|                | < Geri ileri İleri Yardım                                                                                                    |

**3.** Yazılım lisans sözleşmesinde ileri tuşuyla devam edilir.

| 🛃 Yazılım Lisans Sözleşmesi                                                                                                    | ×          |
|----------------------------------------------------------------------------------------------------|------------|
| Lütfen Belirtilen lisans sözleşmesini dikkatlice okuyunuz. Metni tmamlamamk içir<br>kaydırma çubukları ile yukarı ve aşağı hareketi sağlayabilirsiniz. Bu sözleşmeyi<br>onayladığınız takdirde sadece Kuruluma devam etmeniz gerekiyor.                                                              | ı          |
| *** SOFTWARE LICENSE AGREEMENT ***                                                                                                    | ^          |
| PLEASE READ THE FOLLOWING SOFTWARE LICENSE AGREEMENT CAREFULLY<br>BEFORE YOU PROCEED WITH THE INSTALLATION. YOU ARE ONLY AUTHORIZED<br>TO USE THE SOFTWARE WHEN YOU AGREE WITH THE TERMS OF THE<br>FOLLOWING LICENSE AGREEMENT. BY USING THE SOFTWARE YOU PROFESS TO<br>THE TERMS OF THAT AGREEMENT. | , <b>I</b> |
| IF YOU DO NOT AGREE WITH THAT LICENSE AGREEMENT YOU EITHER HAVE TO<br>REMOVE THE SOFTWARE FROM YOUR HARD DISK OR YOU HAVE TO RETURN<br>THE COMPLETE SOFTWARE AND GET BACK THE MONEY.                                                                                                    | )          |
|                                                                                                    | ~          |
|                                                                                                    |            |
| < Geri İleri 💦 İptal Yar                                                                                                    | dım        |

4. Kurulum yolu ekranından, istenilen yolu belirterek ileri tuşuyla devam edilir.

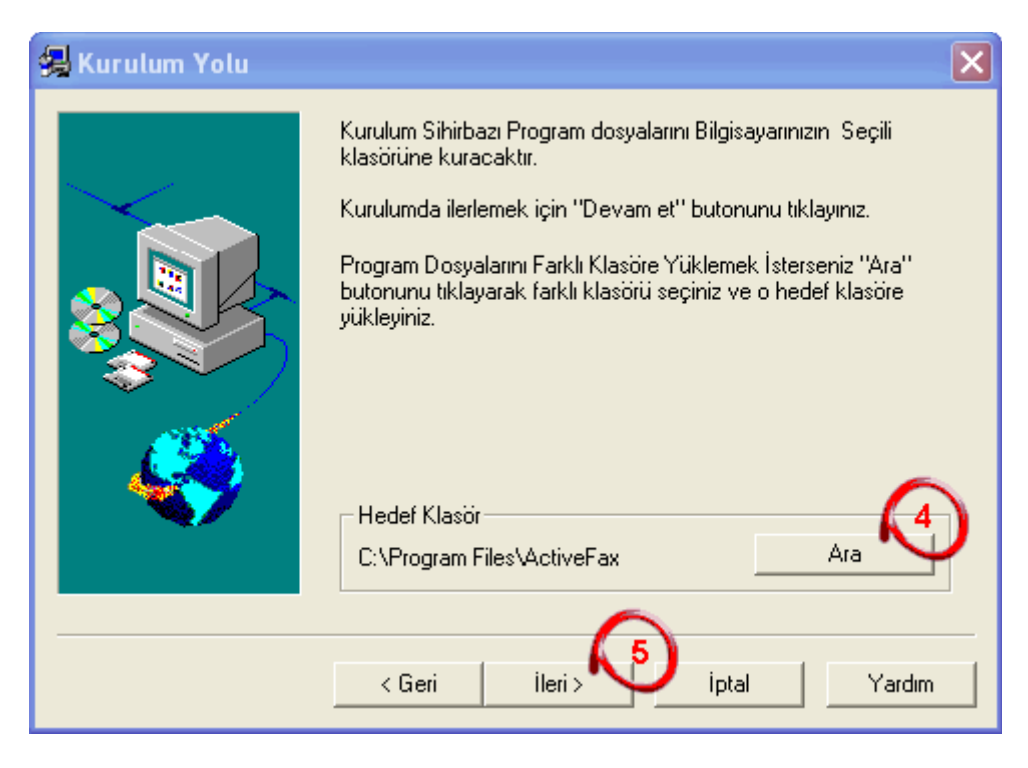

**5.** Kurulum altprogramından 3 seçenekten ekranından **istemciyi** seçerek ileri tuşuyla devam edilir.

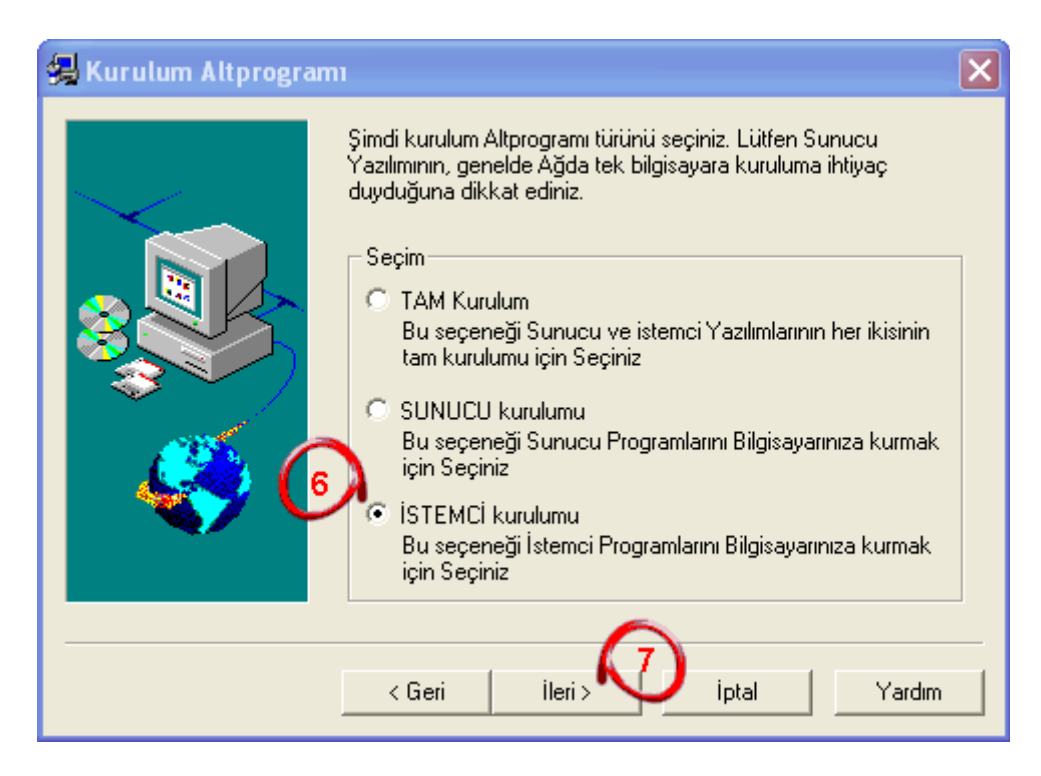

**6.** Program bileşenleri ekranından **istemci yazılımı** ve **windows için yazıcı sunucusu**(varsa) seçilerek ileri tuşuyla devam edilir.

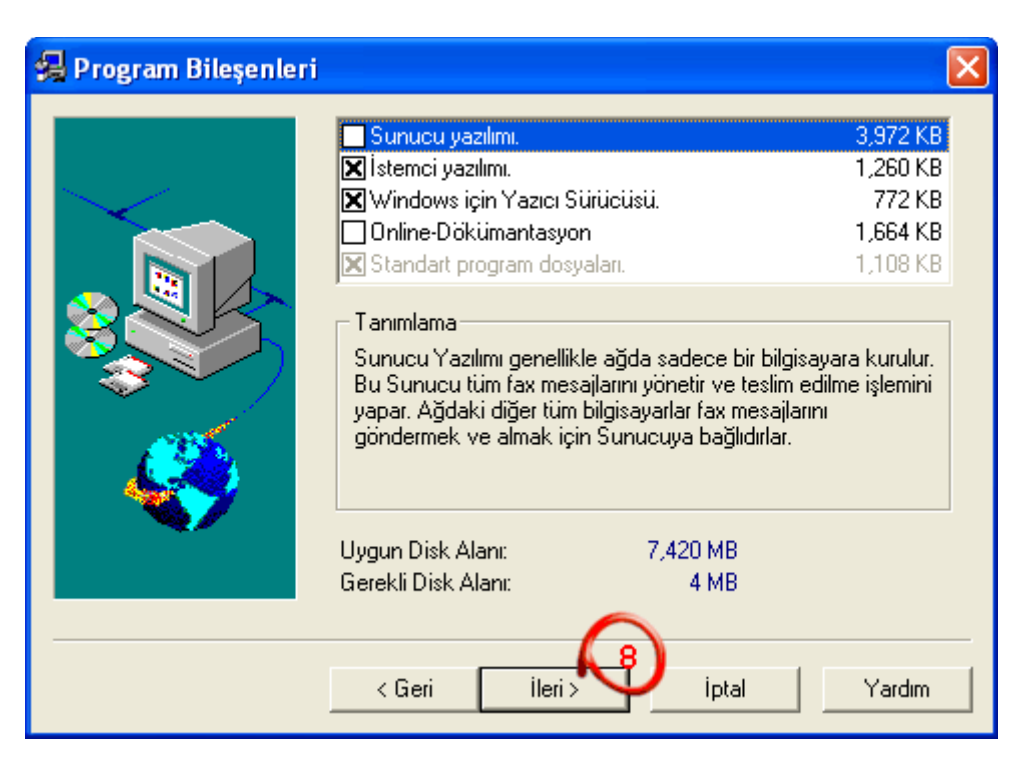

7. Program gruplarını seçme ekranında, ileri tuşuyla devam edilir.

| 🛃 Program Gruplarını | Seç                                                                                                    | × |
|----------------------|----------------------------------------------------------------------------------------------------|---|
|                      | Seçilen dosyaların kurulacağı program grubunu seçiniz.                                                                                                    |   |
|                      | Program Grubu:                                                                                                    |   |
|                      | ActiveFax                                                                                                    |   |
|                      | Var olan Program grupları:                                                                                                    |   |
|                      | ActiveFax<br>Banner Maker Pro 6<br>Başlangıç<br>Camtasia Studio 5<br>Donatılar<br>Electronic Arts<br>EST soft<br>GameShadow<br>GlobalSCAPE<br>Kaspersky Internet Security 6.0 | < |
|                      | $\frown$                                                                                                    |   |
|                      | < Geri ileri > Viptal Yardın                                                                                                    | n |

8. Kurulumu tamamlama ekranında, son diyerek devam edilir.

| 🛃 Kurulumu Tamamla |                                                                                                    | × |
|--------------------|----------------------------------------------------------------------------------------------------|---|
|                    | Kurulum Sihirbazı Şu an gerekli Bileşenleri Bilgisayarınıza Kurmak için hazır durumdadır.         Fax Servisinin yüksek verimlilikte çalışması için Fax Sunucusunu Sistemin Açılışında Otomatik olarak Başlatmanız tavsiye edilir.         Seçenekler         Image: Fax Sunucusunu Önyükleme Anında Otomatik olarak Başlat.         Fax istemcisini Önyükleme Anında Otomatik olarak Başlat.         Image: Terminal Sunucu Uzantılarını Kur.         Yardım |   |

**9.** Şuan kurulum devam ediyor.

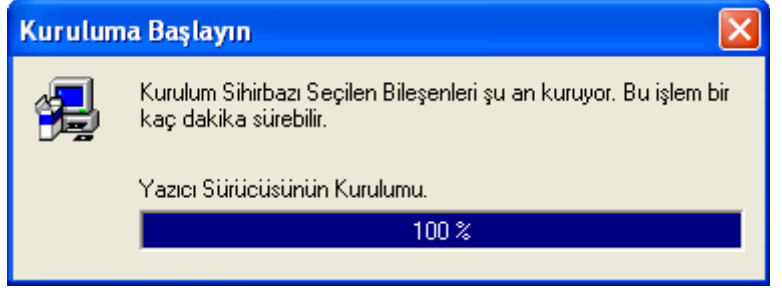

**10.** Aşağıdaki ekrandan **EVET** diyerek istemci başlatılır.

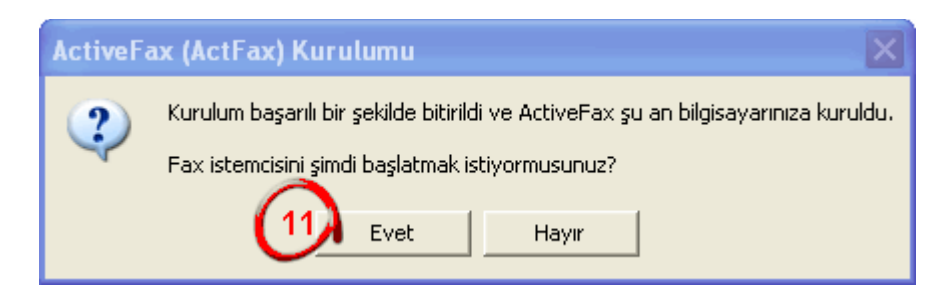

**11.** Program kendiliğinden sunucuyu arayacaktır;

Sunucuyu buldu ise: Aşağıdaki ekrandan kullanıcıyı seçip onayla diyoruz.

| ActiveFax İstemcisi Güvenlik doğrulanması 💦 🛛 🔀                                                         |
|----------------------------------------------------------------------------------------------------|
| Kullanıcı Doğrulanması<br>Programa ulaşım için şifre gerekiyor. Lütfen Adınızı ve<br>Şifrenizi giriniz. |
| Kullanıcı adı: abdullah                                                                                 |
| 18<br>▼ Şifreyi kaydet 19 Onayla İptal et                                                               |

Sunucuyu bulamadı ise : Sunucunun kurulu olduğu bilgisayarın güvenlik duvarını kapatıp, IP sini **(10.50.7.78)** aşağıdaki 12 nolu alana yazıp **TAMAM** demeniz yeterli olacaktır

| 🖗 ActiveFax İstemcisi                                                                                                    | ?×    |
|----------------------------------------------------------------------------------------------------|-------|
| Sunucu Bağlantısı Seçenekler                                                                                                    |       |
| Ayarlar:                                                                                                    |       |
| Sunucu Bağlantısının türünü buradan seçiniz.Fax<br>sunucusunu Bilgisayar ağında aramak için '' Bilgisayar<br>Ağında Ara'' butonunu kullanabilirsiniz. |       |
| <ul> <li>Doğrudan ulaşım (ActiveFax Sunucusu yerel olarak kurulur)</li> <li>TCP/IP kullanarak Bilgisayar ağı bağındışı yapı</li> </ul>                |       |
| Sunucu adresi: 192.168.1.198                                                                                                    | -     |
| <ul> <li>NetBeui (Windows Ağı) kullanarak ağ bağlantısı yapışanı sunucu ismi:</li> <li>ABDULLAH (ActiveFax Sunucus) (Baba)</li> </ul>                 | -     |
| 14 Bilgisayar Ağında ara                                                                                                    |       |
| Tamam iptal Ya                                                                                                    | ırdım |

**12.** Daha sonra aşağıdan kullanıcısını seçip onayla diyelim.

| ActiveFax İstemcisi Güvenlik doğrulanması 💦 🔀                                                           |
|----------------------------------------------------------------------------------------------------|
| Kullanıcı Doğrulanması<br>Programa ulaşım için şifre gerekiyor. Lütfen Adınızı ve<br>Şifrenizi giriniz. |
| Kullanıcı adı: abdullah                                                                                 |
| 18<br>▼ Şifreyi kaydet 19 Onayla İptal et                                                               |